# Complete your Development Plan

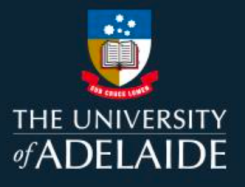

## Introduction

Individually or in collaboration with your supervisor, you can set goals to create an individual Development Plan.

## Procedure

1. From the Homepage click on **Plan** to go to the Development Plan page.

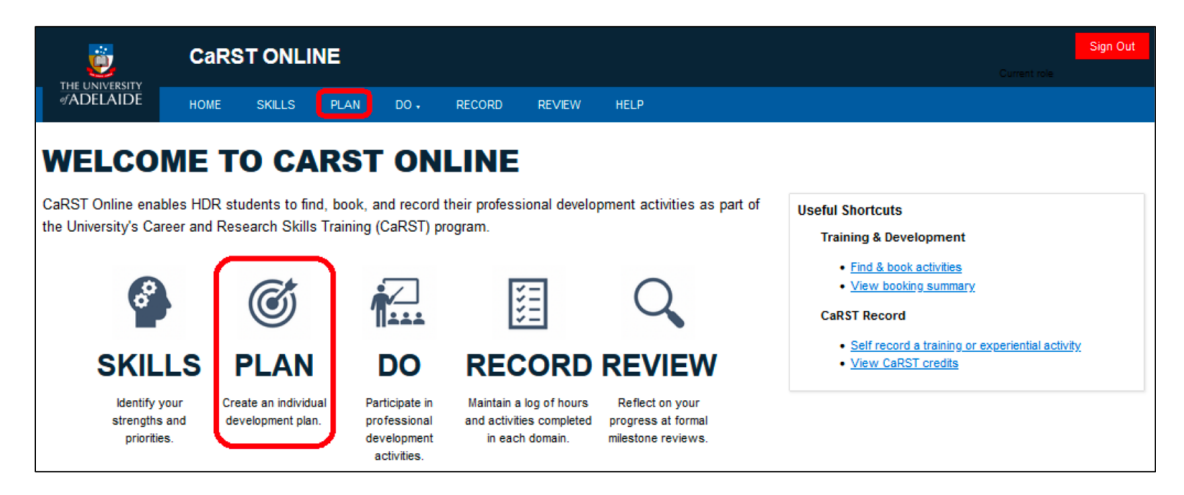

#### Setting your Career Path

Start by setting the career paths you are most interested in pursuing when you finish your research degree.

1. Click on the edit icon next to the career box. A pop-up box will appear where you can set both your main career path and your alternative career path.

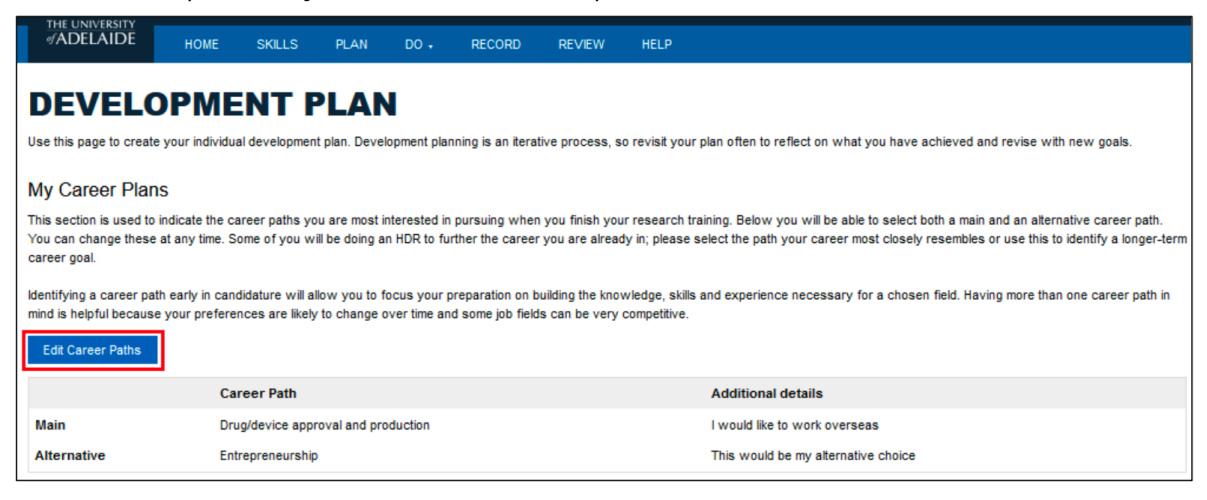

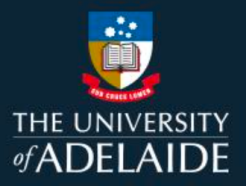

2. Click **I'm not seeking a career at this stage** if applicable OR click on the arrow next to**Non-STEM** or **STEM** to expand a list of career paths for you to choose from.

|                                                                                                    | ×     |        |                 |                 |
|----------------------------------------------------------------------------------------------------|-------|--------|-----------------|-----------------|
|                                                                                                    |       |        | You cannot wr   | ite in this     |
| Main career path                                                                                                    | ^     |        | section. Select | ing from the    |
| Drug/device approval and production                                                                                      |       |        | ontions below   | will add to the |
| Additional details                                                                                                    |       |        | options below   | will ddd to the |
| I would like to work overseas                                                                                            |       |        | boxes.          |                 |
| Alternative career path                                                                                                  |       | Ι.     | Comments ab     | out your career |
| Entrepreneurship                                                                                                    |       |        | Comments ab     | out your career |
| Additional details                                                                                                    |       |        | path selection  | s can be added  |
| This would be my atternative choice                                                                                      |       |        | in the Additio  | nal Details     |
|                                                                                                    |       |        | space at the to | op of the form. |
| Non-STEM                                                                                                    |       |        |                 |                 |
| Advocacy                                                                                                    |       | Scroll | down to view    |                 |
|                                                                                                    |       | more   | careers         |                 |
| Main career path Atternative career path                                                                                 |       | more   | careers         |                 |
| Work that supports and engages decision makers on behalf of individuals, groups and/or communities (Source: Imagine PhD) |       |        |                 | ]               |
|                                                                                                    | ~     |        |                 |                 |
| Serve                                                                                                    | Class |        |                 |                 |
| Save                                                                                                    | 0.000 |        |                 |                 |

3. Click on **Main Career Path** button next to the career of your choice to add it as your main career. Click on **Alternative Career Path** to choose your second choice of career. The buttons will change to yellow to indicate that they have been selected.

| O Non-STEM                                                                                                    |  |  |  |  |  |
|----------------------------------------------------------------------------------------------------|--|--|--|--|--|
| Advocacy                                                                                                    |  |  |  |  |  |
| Main career path Alternative career path                                                                                                    |  |  |  |  |  |
| Work that supports and engages decision makers on behalf of individuals, groups and/or communities (Source: imagine PhD)                    |  |  |  |  |  |
| Communications, Public Relations and Marketing                                                                                              |  |  |  |  |  |
| Main career path                                                                                                    |  |  |  |  |  |
| Work that includes sharing information through different media such as writing, social media, visual, audio, and film (Source: imagine PhD) |  |  |  |  |  |
| Consulting                                                                                                    |  |  |  |  |  |
| Main career path Alternative career path                                                                                                    |  |  |  |  |  |
| Providers of content specific knowledge, either independently or as an employee of an organization (Source: Imagine PhD)                    |  |  |  |  |  |

4. You can manually add additional career paths by scrolling down to the bottom of the list and typing in the main and alternative career path sections under **Other.** Click **Apply** to add your addition.

|                                                                                   |                         | ( |
|-----------------------------------------------------------------------------------|-------------------------|---|
| CAREER PATHS                                                                      | History: Latest         |   |
| Main career path                                                                  | Alternative career path |   |
| Facilitating understanding among more than one language (Source: Imagine PhD)     |                         |   |
| Writing, Publishing, and Editing                                                  |                         |   |
| Main career path                                                                  | Alternative career path |   |
| Making meaning and communicating it to particular audiences (Source: Imagine PhD) |                         |   |
| 04                                                                                |                         |   |
| Uner                                                                              |                         |   |
| Main career path                                                                  |                         |   |
| Apply                                                                             |                         |   |
|                                                                                   |                         |   |
| Anemative career path                                                             |                         |   |
| Apply                                                                             |                         |   |
|                                                                                   |                         |   |
|                                                                                   |                         |   |
|                                                                                   |                         |   |
| D STEM                                                                            |                         |   |

5. Click **Save** and **Close** the pop-up window.

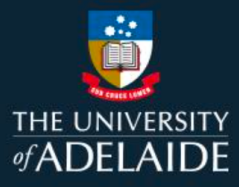

#### **Setting Goals**

Once you have set a career path, add goals that will help you in your development towards that career. You can click on **Suggested Goals** for ideas on what type of goals you can set for yourself.

1. From the Development Page click on Add Goal. This will bring up a pop-up window.

| My Goals                                                                                                    |           |                       |                   |  |
|----------------------------------------------------------------------------------------------------|-----------|-----------------------|-------------------|--|
| Consider yours ability development needs in the context of your research training and career goals. Ask yourself, which areas do you need or want to develop over the<br>next 6 months to a year? Which Vites RDF Domain does the goal map to? What types of activities could you undertake to develop in this area? You may also want to<br>consider fought even goals that will be beneficial for your farme core plans.                                                                                                    |           |                       |                   |  |
| Record each goal separately, aiming for goals that are "SMART" – Specific, Measurable, Attainable, Relevant and Time-Bound. Your goals should correspond to the<br>activities taked in your CaRST record and demonstrate that you have a plan to complete the CaRST requirements before thesis submission. This includes having at<br>least one goal of exoting the same your activities and activities the minimum sublinds required per doman. Once a goal is complete you and your supervisor will be able to<br>record a reflection on the attainment of your goal.<br>Suggested Coals |           |                       |                   |  |
| Search:                                                                                                    |           |                       | Show 25 v entries |  |
| Domain * Goal                                                                                                    | Created   | Due     Status        | 1 a .             |  |
| A                                                                                                    | 17 Nov 20 | 30 Nov 20 Not Started | 0 <b>0</b>        |  |

2. In the pop-up window you need to complete the following sections;

- **Goal Title**: Click in the box and type in a meaningful title for your goal.
- How will you achieve this goal: Click in the box and type in more specific details.
- **Domain**: Select the domain of the Researcher Development Framework (RDF) that your goal most closely aligns with. Click on **Learn more** for more information on what to select.
- **By when are you planning on completing this goal**: Use the calendar to set a deadline for your goal.
- Status: Select the Status for your goal

| ^                                                    |  |
|------------------------------------------------------|--|
| Goal * Please record a meaningful goal title *       |  |
|                                                      |  |
| Name of your goal                                    |  |
|                                                      |  |
|                                                      |  |
| How will you achieve this goal? *                    |  |
| Details of your goal                                 |  |
|                                                      |  |
| <i>III</i>                                           |  |
| Choose the RDF Domain most applicable to this goal * |  |
| Learn more of                                        |  |
| O Domain B: Personal Effectiveness                   |  |
| O Domain C: Research Governance and Organisation     |  |
| O Domain D: Engagment, Influence and Impact          |  |
| By when are you planning on completing this goal? *  |  |
| Date for completion                                  |  |
|                                                      |  |
| What is the ourrent status in achieving this goal? * |  |
| O In Progress                                        |  |
| ○ Complete                                           |  |
|                                                      |  |
| Save <u>Close</u>                                    |  |

3. Click Save and Close the pop-up window

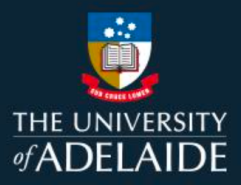

4. Once a goal has been entered, you can click on the blue title of the goal to view or edit the details of how you plan to achieve your goal.

| My Goals                                                                                                    |                |     |               |                   |
|----------------------------------------------------------------------------------------------------|----------------|-----|---------------|-------------------|
| Consider your skills development needs in the context of your research training and career goals. Ask yourself- which areas do you need or want to<br>develop over the next 6 months to a year? Which Vitae RDF Domain does the goal map to? What types of activities could you undertake to develop in this<br>area? You may also want to consider longer term goals that will be beneficial for your future career plans.                                                                                                    |                |     |               |                   |
| Record each goal separately, aiming for goals that are "SMART" – Specific, Measurable, Attainable, Relevant and Time-bound. Your goals should<br>correspond to the activities listed in your CaRST record and demonstrate that you have a plan to complete the CaRST requirements before thesis<br>submission. This includes having at least one goal per domain to ensure you can achieve the minimum sublimits required per domain. Once a goal is<br>complete you and your supervisor will be able to record a reflection on the attainment of your goal.<br>Suggested Goals<br>Add Goal |                |     |               |                   |
| Search:                                                                                                    |                |     |               | Show 25 v entries |
| Domain A Goal                                                                                                    | <u>Created</u> | Due | <u>Status</u> | ÷ _               |
| A Undertake training in a<br>programming language, like R                                                                                                    | 27 Jun 19      |     | In Progress   | â 🖶               |
| B Attend a workshop on creating a LinkedIn profile                                                                                                    | 12 Aug 20      |     | Not Started   | â 🖶               |

5. If the goal is in the status of **Complete** you can add comments in the box at the bottom of the form.

|     | GOAL SETTING                                                       | History: Latest |         |   |                                               |
|-----|--------------------------------------------------------------------|-----------------|---------|---|-----------------------------------------------|
|     | GOAL SETTING                                                       | •               |         |   |                                               |
| ŀ   |                                                                    |                 | 4       |   |                                               |
| L   |                                                                    |                 |         |   |                                               |
|     | Choose the RDF Domain most applicable to this goal *               |                 |         |   |                                               |
| L   | Domain A: Knowledge and Intellectual Abilities                     |                 |         |   |                                               |
| L   | O Domain B: Personal Effectiveness                                 |                 |         |   |                                               |
| L   | <ul> <li>Domain C: Research Governance and Organisation</li> </ul> |                 |         |   |                                               |
| L   | <ul> <li>Domain D: Engagment, Influence and Impact</li> </ul>      |                 |         |   |                                               |
|     | By when are you planning on completing this goal?                  |                 |         |   |                                               |
| L   |                                                                    |                 |         |   |                                               |
| L   | 21 Feb 2022                                                        |                 |         |   |                                               |
|     | What is the current status in achieving this goal? *               |                 |         |   |                                               |
| L   | O Not Started                                                      |                 |         |   |                                               |
| L   | <ul> <li>In Progress</li> </ul>                                    |                 |         |   |                                               |
|     | Complete                                                           |                 |         |   |                                               |
|     | Student notes on goal completion                                   |                 |         |   |                                               |
| L   | Completed earlier than planned                                     |                 |         |   | If the goal has a status of <b>Complete</b>   |
| L   |                                                                    |                 |         |   | If the goal has a status of <b>Complete</b> , |
| L   |                                                                    |                 |         |   | comments can be added by writing in           |
| L   |                                                                    |                 |         |   | comments can be added by writing in           |
|     | Supervisor notes on onal completion                                |                 |         |   | the space at the bottom of the goal           |
| L   | Completed                                                          |                 |         |   | and space at the bottom of the goal           |
| L   | Completed                                                          |                 |         |   | form                                          |
|     |                                                                    |                 |         |   |                                               |
|     |                                                                    |                 | 11.     |   |                                               |
|     |                                                                    |                 |         | 1 |                                               |
|     |                                                                    | Save            | Discard |   |                                               |
| 1.5 |                                                                    |                 |         |   |                                               |

### **Contact Us**

For further support or questions, please contact Research Technology Support on +61 8 8313 7799 or researchsupport@adelaide.edu.au

If you have a question relating to the CaRST program, please visit their website at https://www.adelaide.edu.au/graduate-research/career-development or contact the CaRST team at

carst@adelaide.edu.au

The University of Adelaide